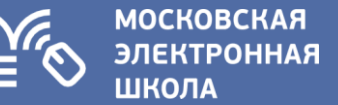

## МОСКОВСКАЯ ЭЛЕКТРОННАЯ ШКОЛА ДЛЯ РОДИТЕЛЕЙ

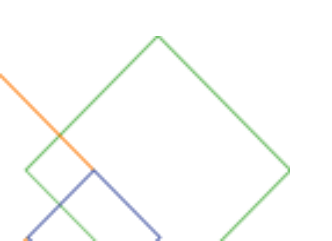

#### Московская электронная школа – новые возможности для учителей, родителей и школьников

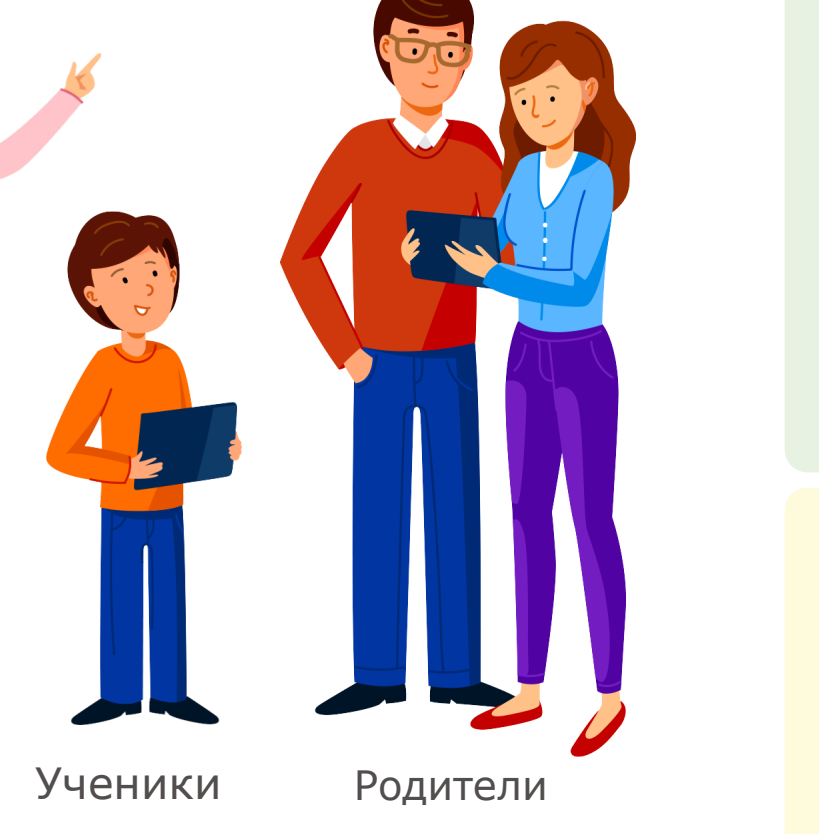

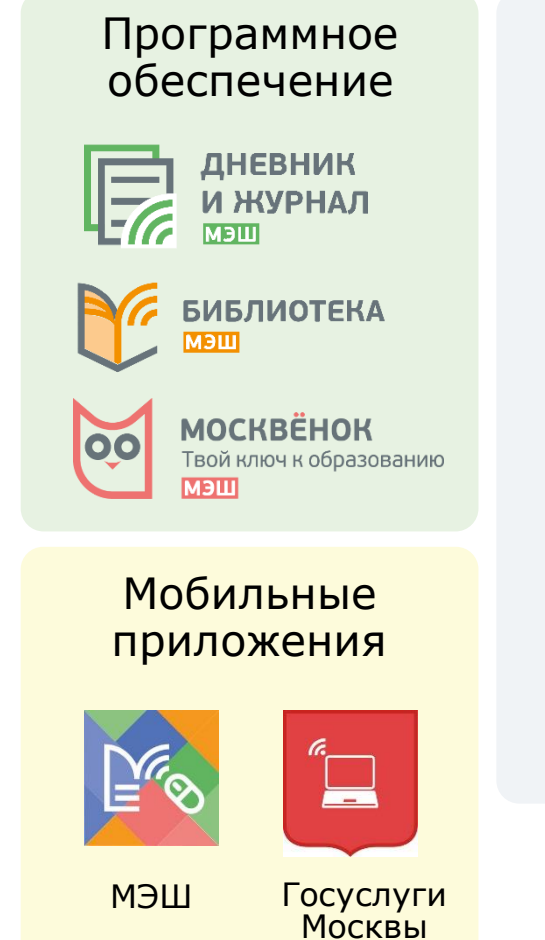

#### Инфраструктура

МОСКОВСКАЯ ЭЛЕКТРОННАЯ

школа

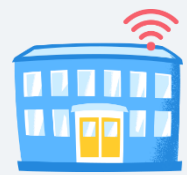

Школьный Wi-Fi

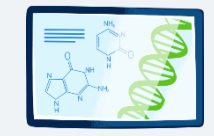

Интерактивная панель

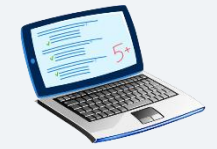

Ноутбуки

2

Учителя

#### Московская электронная школа для учеников

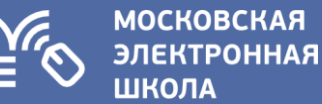

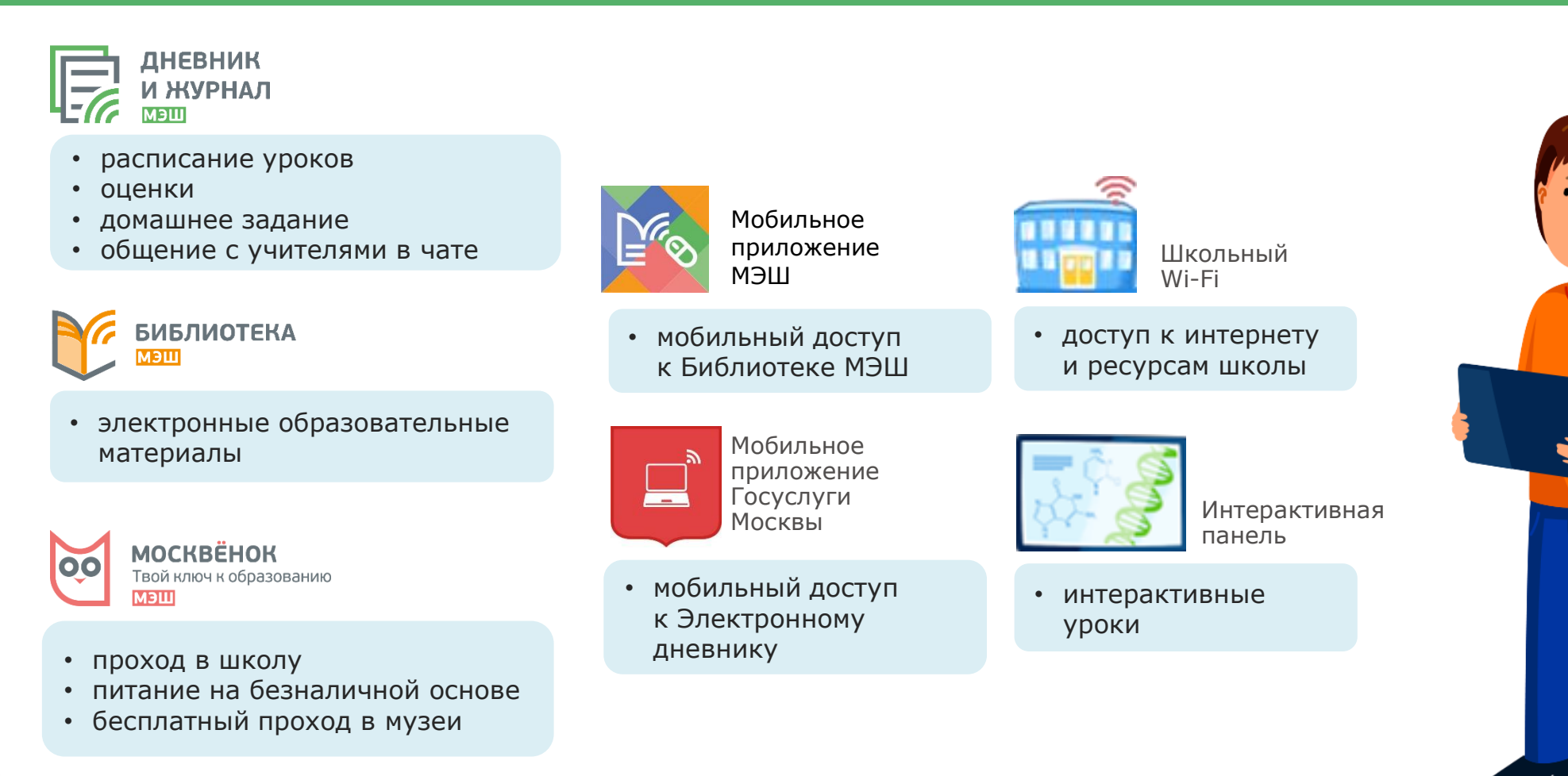

#### Московская электронная школа для родителей

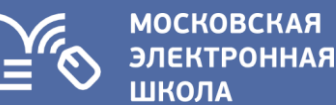

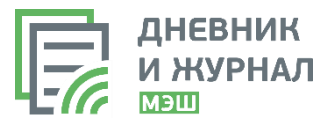

- расписание уроков
- оценки
- домашнее задание
- уведомление об отсутствии
- общение с учителями и родителями в чате

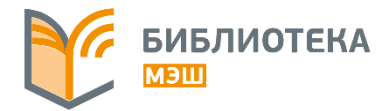

 электронные образовательные материалы

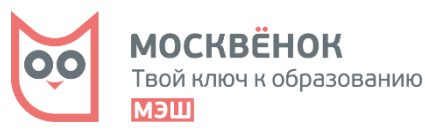

4

- информирование о присутствии ребенка в школе
- управление питанием
- пополнение лицевого счета

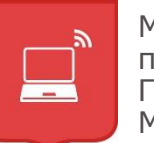

Мобильное приложение Госуслуги Москвы

 мобильный доступ к Электронному дневнику

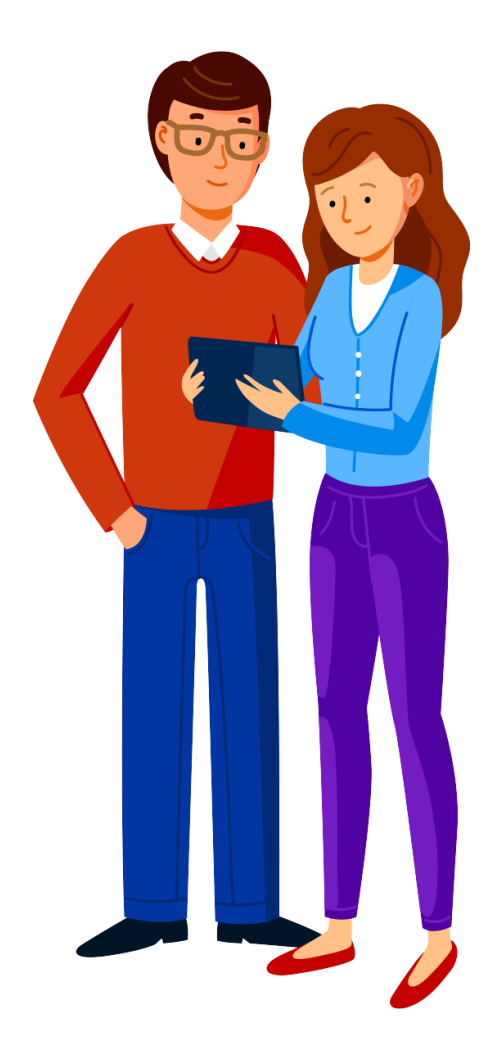

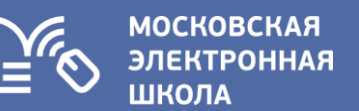

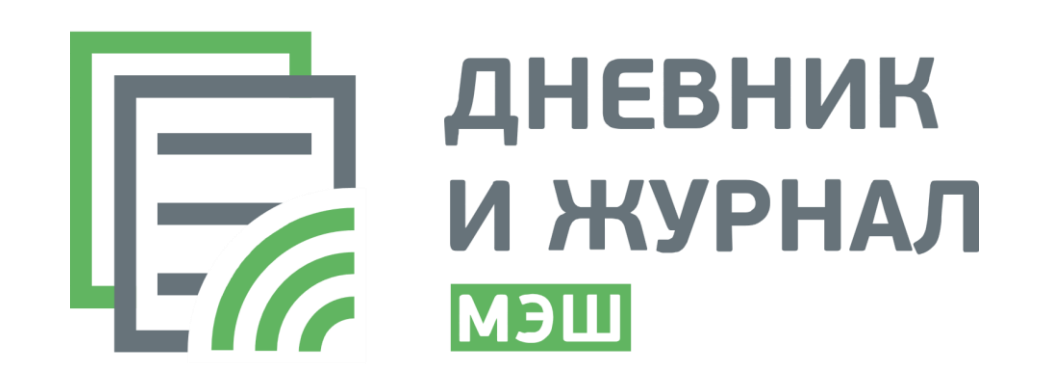

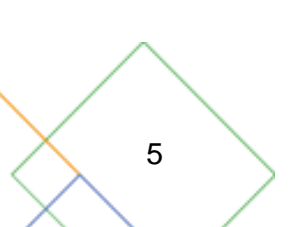

#### Электронный дневник для родителей

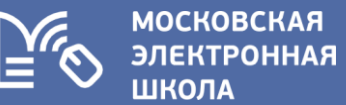

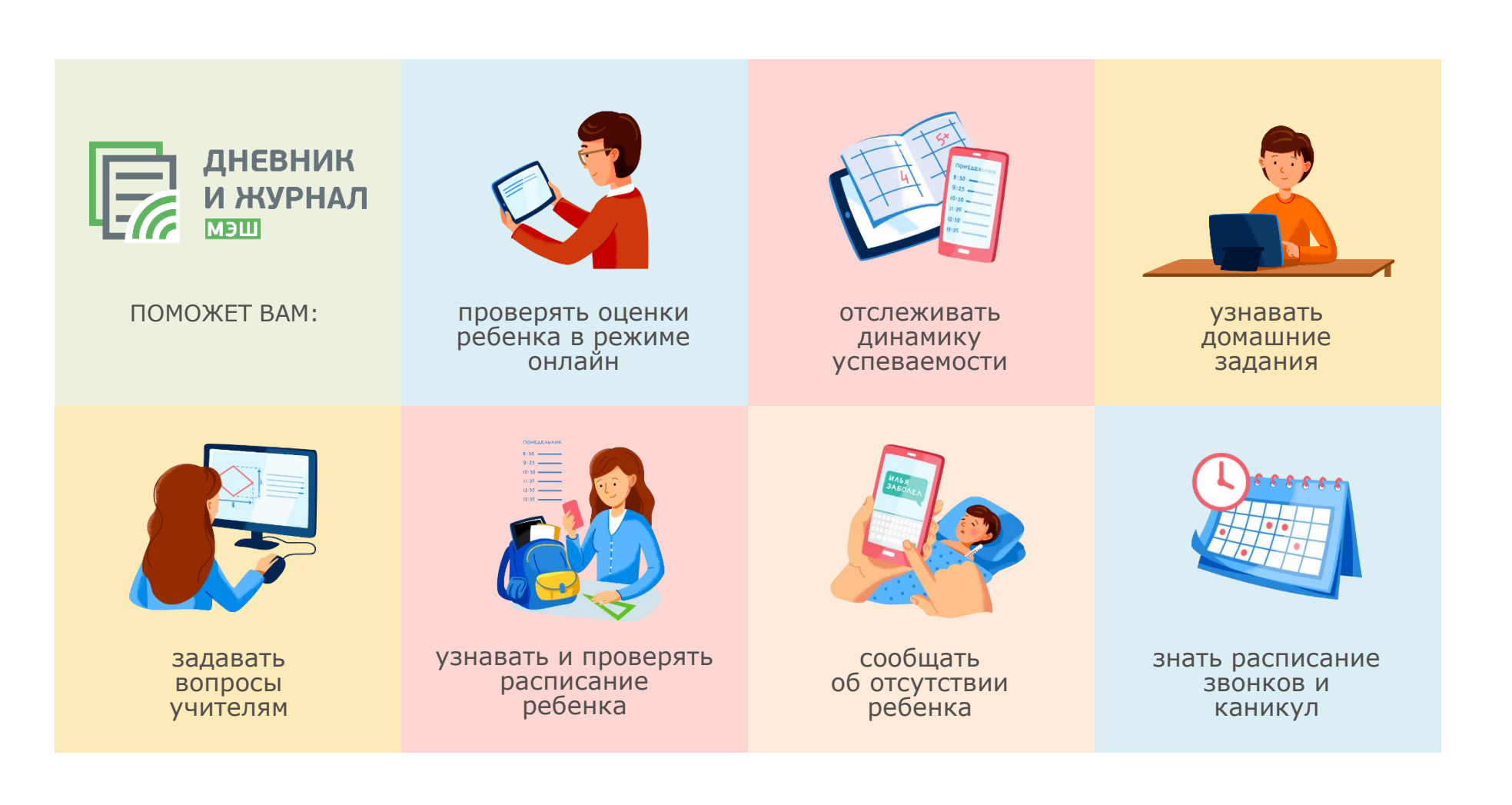

#### Как получить доступ в Электронный дневник

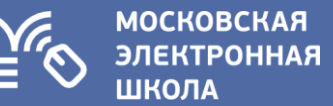

#### **НА ПОРТАЛЕ MOS.RU**

| 1<br>шаг Войдите в личный кабинет<br>на портале mos.ru                                                                       | 2<br>шаг Перейдите в раздел Услуги                                                                                    | 3<br>шаг В разделе Образование<br>выберите услугу Электронный<br>дневник школьника |
|----------------------------------------------------------------------------------------------------|----------------------------------------------------------------------------------------------------|------------------------------------------------------------------------------------|
| тоз.ги оф<br>в на mos.ru Официальный сайт Мэра Москвы<br>ты<br>Лучши В Новости Афиша Услуги Мэр записал                      | mos.ru         Официальный сайт Мэра Москвы           Новости         Афиша         Услуги         Мэр         Власть | Запись в первый класс                                                              |
| город Земли                                                                                                    |                                                                                                    | Запись во все классы                                                               |
| Лето в гораде Московское долголетие Здоровое лето Показания счетчиков Запись к врачу Любиные парки Планируй<br>Новости В гор | город Земли                                                                                                    | Социальная карта учащегося                                                         |
| <ul> <li>✓ no<br/>fpc</li> <li>07:19 3,A<br/>O6<br/>BJ</li> </ul>                                                            | О Поиск                                                                                                    | Электронный дневник школьника                                                      |

Подробная инструкция размещена на информационном портале Дневника и журнала МЭШ https://dnevnik.mos.ru/help/

#### Госуслуги Москвы в вашем телефоне или планшете

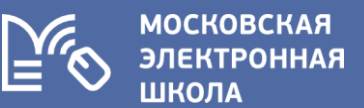

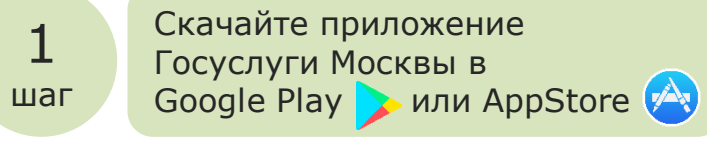

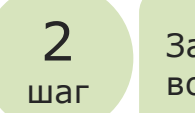

Зарегистрируйтесь или войдите в личный кабинет

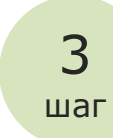

В разделе Электронные услуги выберите Электронный дневник

|                                                                                                    | እ፥ 😰 இடி 100% 🛢 14:29<br>Госуслуги Москвы                                        |                       |  |  |
|----------------------------------------------------------------------------------------------------|----------------------------------------------------------------------------------|-----------------------|--|--|
|                                                                                                    | Городские электронные услуги<br>в вашем смартфоне!                               | Q :                   |  |  |
|                                                                                                    | <ul> <li>Электронные услуги</li> <li>Интерактивная карта объектов гор</li> </ul> | юдской инфраструктуры |  |  |
|                                                                                                    | 🎲 Справочная информация                                                          |                       |  |  |
| and a second second sec | Все официальные приложения Пр<br>Москвы на mosapps.mos.ru                        | авительства           |  |  |
| ۲۰<br>عر<br>3۲                                                                                                    | осуслуги Москвь<br>пектронная Москва ОАС<br>]                                    | )<br>)                |  |  |
| УДАЛ                                                                                                    | ИТЬ                                                                              | ОТКРЫТЬ               |  |  |

| 4 ⊳ |                        | 16:05 🛢 🤹 🕯 الد |                |
|-----|------------------------|-----------------|----------------|
|     |                        | Авторизация     | Помощь         |
|     | Телефон<br><b>+7 (</b> |                 |                |
| 8   | Пароль                 |                 |                |
|     |                        |                 | Забыли пароль? |

Введите номер телефона и пароль, которые вы используете на портале mos.ru

|   | \$                           | **           | 14 100% 14 | 4:30 |  |
|---|------------------------------|--------------|------------|------|--|
| ≡ | Госуслу<br><sub>Москвы</sub> | ги           |            | Ĝ    |  |
|   |                              | F            | 8          |      |  |
| • | Мой ребёнок в школе          |              |            |      |  |
|   | Электро                      | нный дневник |            |      |  |
| 1 | Внесени                      | е показаний  |            |      |  |
| P | Начисле                      | ния за ЖКУ   |            | ſ    |  |

## Возможности мобильного приложения Госуслуги Москвы

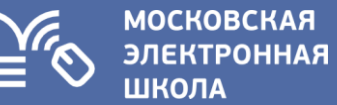

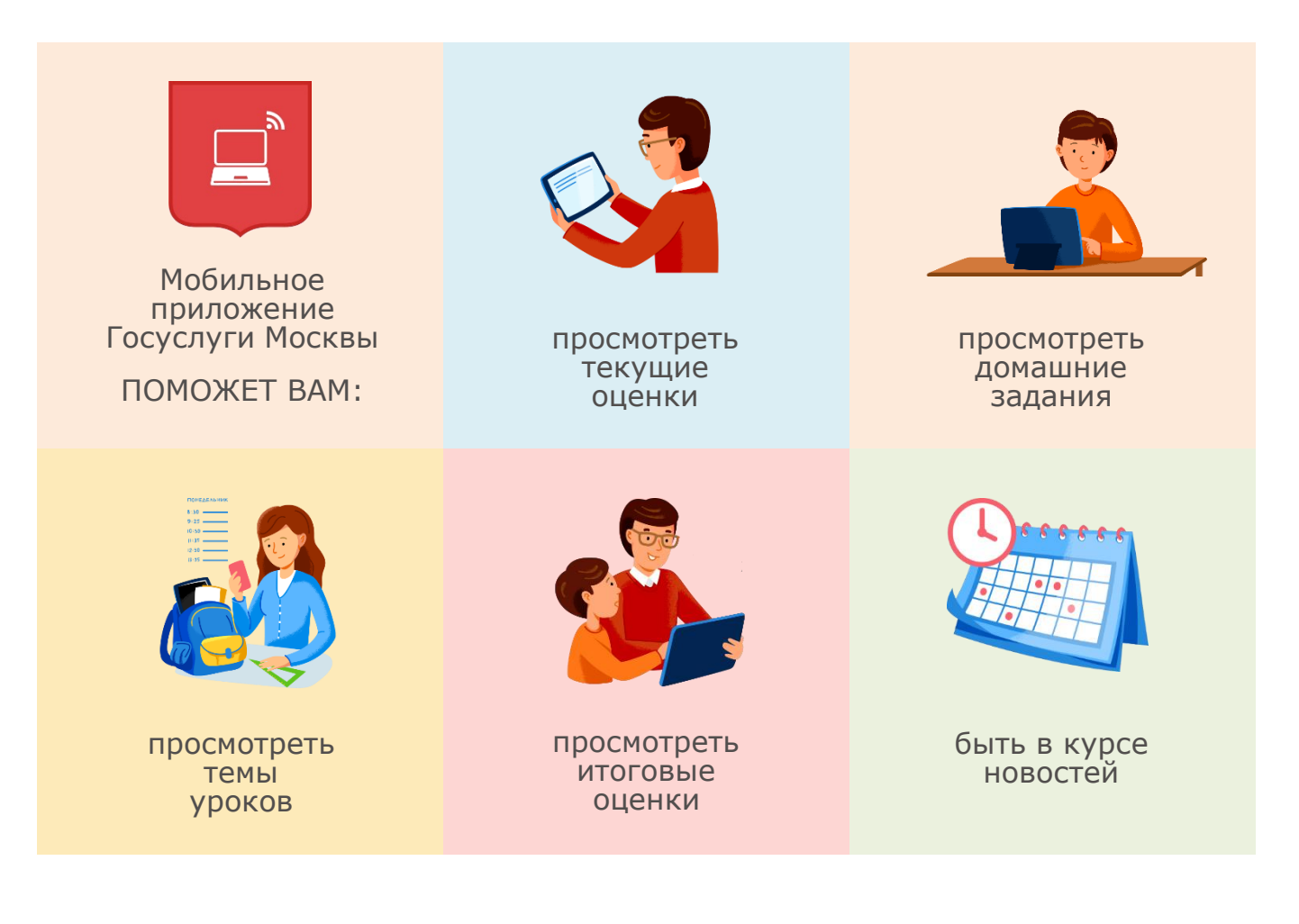

#### Личные кабинеты детей и родителей имеют разный функционал

#### НА ПОРТАЛЕ MOS.RU

У ученика и родителей должны быть разные личные кабинеты на портале mos.ru

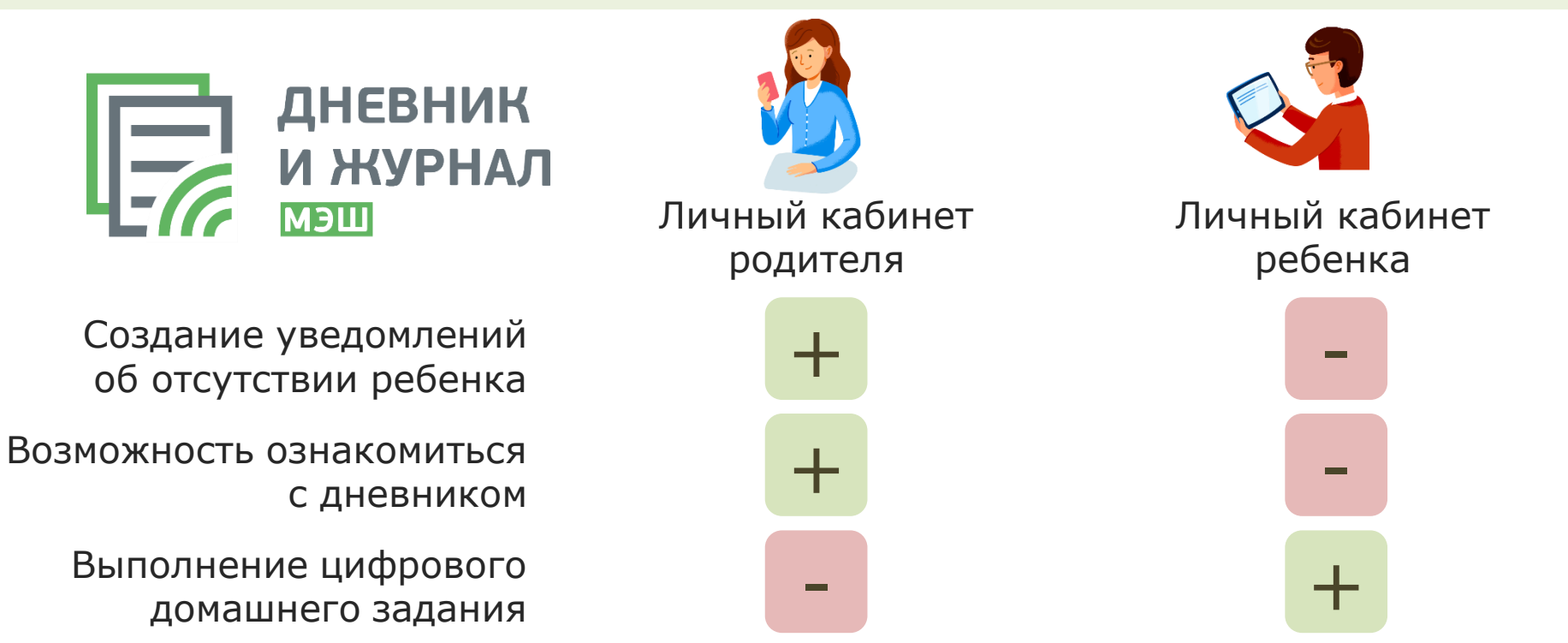

московская

**ПКОЛА** 

Ознакомиться подробнее с отличиями функционала Электронного дневника родителей и ученика можно на информационном портале Дневника и журнала МЭШ https://dnevnik.mos.ru/help/

#### Если вы не можете войти в Электронный дневник

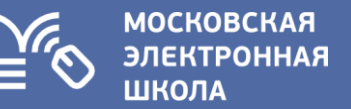

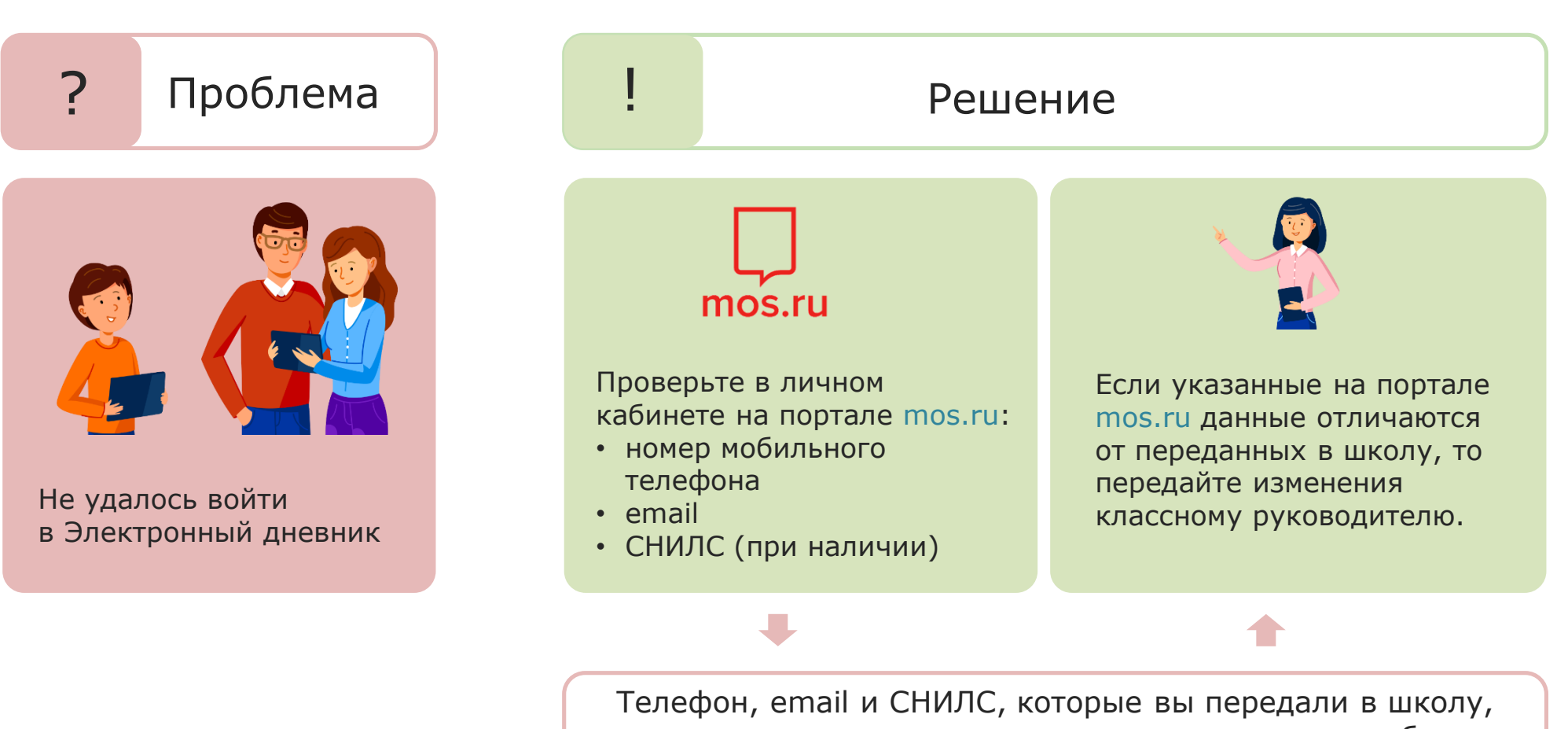

Телефон, email и СНИЛС, которые вы передали в школу, должны совпадать с теми, что указаны в личном кабинете на портале mos.ru

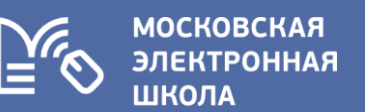

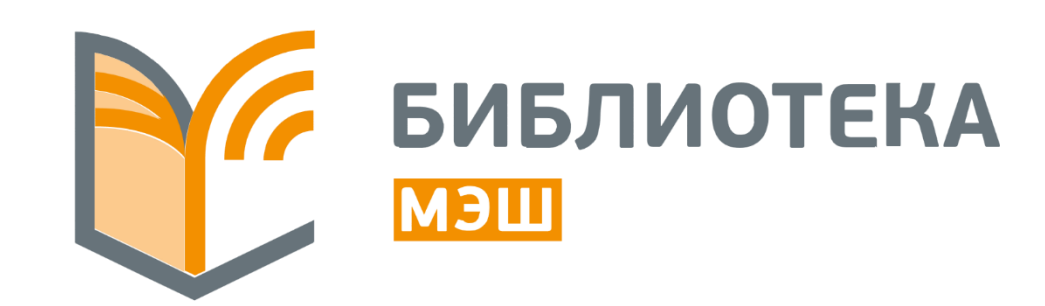

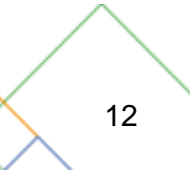

#### Библиотека МЭШ для родителей

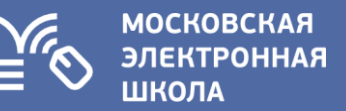

| Предметы: все 👻 Поиск по м | атериалам                                                                                                    |                                                                                                    | 🕈 кэс 📋 🧯                                                                                                    | F                                                                                                    |                                                                                                    |                                                                                                    |
|----------------------------|----------------------------------------------------------------------------------------------------|----------------------------------------------------------------------------------------------------|----------------------------------------------------------------------------------------------------|----------------------------------------------------------------------------------------------------|----------------------------------------------------------------------------------------------------|----------------------------------------------------------------------------------------------------|
|                            |                                                                                                    |                                                                                                    |                                                                                                    | п                                                                                                    | оказывать по подборкам 🗸                                                                                                    | По дате обновления 🗸                                                                                                    |
| Сценарии уроко             | <b>ОВ</b> / <u>показать все 28615</u>                                                                                                    |                                                                                                    |                                                                                                    |                                                                                                    |                                                                                                    |                                                                                                    |
| ГЕОГРАФИЯ                  | ЭКОНОМИКА                                                                                                    | Английски                                                                                                    | йязык 🔳 м                                                                                                    | атематика                                                                                                    | ИНФОРМАТИКА                                                                                                    | (用)                                                                                                    |
|                            | A States                                                                                                    | HAPP                                                                                                    |                                                                                                    |                                                                                                    | Создание чертея                                                                                                    | ка плоского                                                                                                    |
|                            |                                                                                                    | HALLON                                                                                                    | CEN CAR                                                                                                    | Тема урока;                                                                                                    |                                                                                                    |                                                                                                    |
|                            | Shutter -                                                                                                    |                                                                                                    |                                                                                                    | рямая. Луч. Огрезок                                                                                                    |                                                                                                    |                                                                                                    |
|                            | and an and                                                                                                    | and your of a start of a                                                                                                    |                                                                                                    |                                                                                                    | <b>1</b>                                                                                                    |                                                                                                    |
| Сценарий урока 5           | -9 класс Сценарий урока                                                                                                    | 10-12 класс Сценарий ур                                                                                                    | ока <b>5-9 класс</b> Ст                                                                                                    | ценарий урока <b>5-9 класс</b>                                                                                                    | Сценарий урока                                                                                                    | 10-12 класс                                                                                                    |
| 6 класс. 5. Реки           | Абсолютные<br>сравнительн<br>преимущест                                                                                                  | еи Hallowee<br>ные<br>гва                                                                                                    | n П<br>О                                                                                                    | рямая. Луч.<br>трезок. (Урок 1)                                                                                                    | Инженерная                                                                                                    | графика                                                                                                    |
| Михайлов Сергей Валерье    | вич 🤗 Агеева Светла                                                                                                    | на Васильевна 🤗 Гришкова                                                                                                    | а Людмила Владим Ки                                                                                                    | нько Ирина Сергеевна                                                                                                    | Юровская Ирина Ге                                                                                                    | ннадьевна                                                                                                    |
| 14.11.18 14                | 4 9T2RIOB 14.11.18<br>(4.8 (12)                                                                                                    | 9 9 9 14.11.18<br>• 5.0 (2)                                                                                                    | 14 этапов 14<br>★ 5.0 (2)                                                                                                    | 11.18 10 этапов<br>26 🛉 5.0 (1)                                                                                                    | 14.11.18                                                                                                    | 8 этапов                                                                                                    |
|                            | Предметы: все ✓ Поиск по и<br>Сценарии урока<br>география<br>Сценарий урока с<br>6 класс. 5. Реки<br>Михайлов Сергей Валерее<br>14.11.18 | Предметы: все Поиск по материалам<br>Сценарии уроков / показать все 28015<br>ГЕОГРАФИЯ С<br>Сценарий урока 5-9 класс<br>6 класс. 5. Реки<br>Михайлов Сергей Валерьевич<br>14.11.8 14 этапов<br>© 25 4.8(12) | Тредметы: все  Сценарий уроков / показать все 2805<br>ГЕОГРАФИЯ<br>Сценарий урока 9-9 класс 6 класс. 5. Реки<br>Михайлов Сергей Валерьевич 14.11.3<br>25<br>25<br>4.8(12)<br>Поиск по материалам<br>Экономика<br>Экономика<br>Оценарий урока 10-12 класс<br>Абсолютные и сравнительные гравии должа Васильевна<br>14.11.3<br>25<br>4.8(12)<br>Поиск по материалам<br>Экономика<br>Оценарий урока 10-12 класс<br>Абсолютные и сравнительные гравии 9 уталов<br>Эталов<br>Эталов | Предметы: все       Поиск по материалам         Сценарии уроков / показать все 2805         География         Сценарий урока         Сценарий урока         5 жанс         Каласс, 5, Реки         Михайлов Сергей Валерьевич         14.11.8       14 эталов         25       4.8(2) | Предметь: все       Роиск по материалам         География       Поиск по материалам         Сценарий урока       5-9 класс         Каласс, 5, Реки       Сценарий урока       5-9 класс         Матальов Сергей Валерьеант       Сценарий урока       5-9 класс         14.11.8       4 зталово         225       * 4 8102 | Предметы: ксе       Поиск по материалам         РКОС       С       С |

#### uchebnik.mos.ru

#### Уровень изучения

Базовый Углублённый

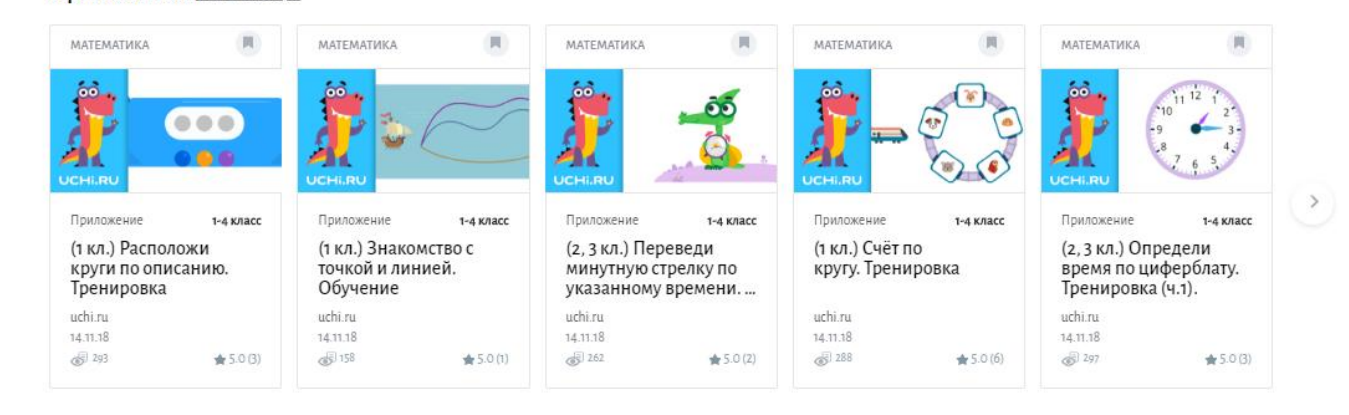

#### Библиотека МЭШ для родителей

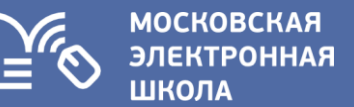

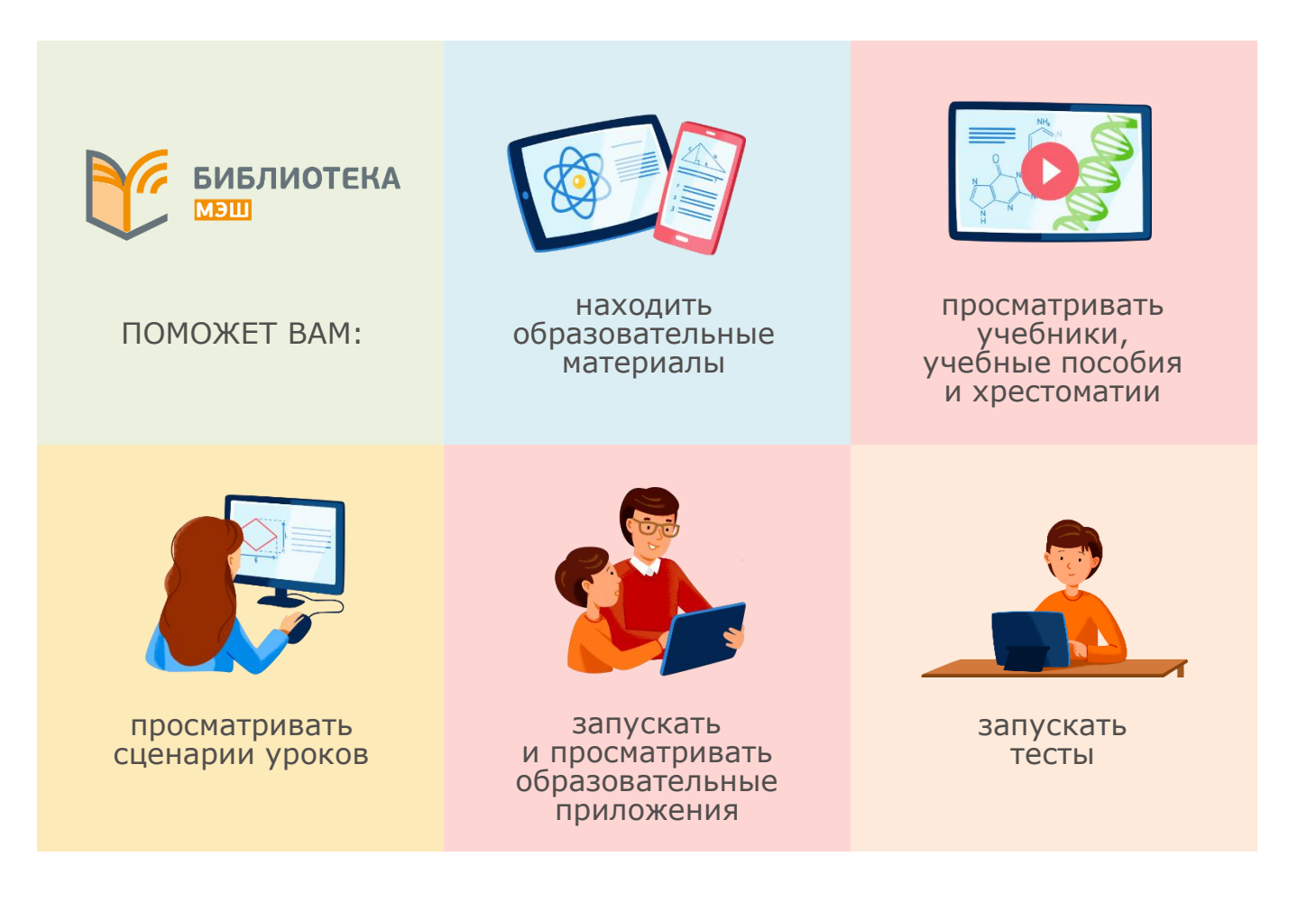

#### Библиотека МЭШ – огромные возможности для школьников

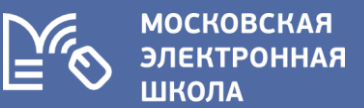

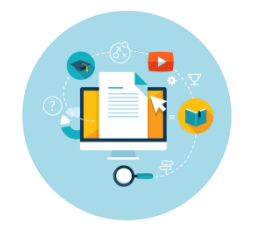

Открывает для учащихся и учителей новые возможности эффективной подготовки и проведения уроков, самостоятельного обучения и выполнения домашних заданий.

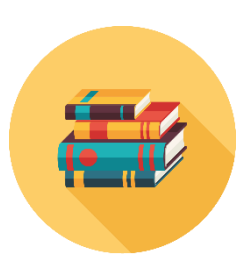

Предоставляет доступ к учебникам, коллекциям художественных произведений, сценариям уроков, тестам, вспомогательным материалам.

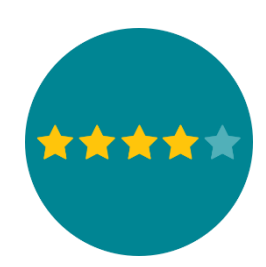

Позволяет учителям обмениваться опытом путем публикации своих методических наработок, а учащимся – совместно оценивать и выделять лучший образовательный контент.

#### Библиотека МЭШ – огромные возможности для школьников

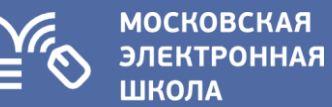

### В настоящее время в Библиотеке МЭШ размещено:

- более 400 тыс. атомарных элементов (фото-, видеоматериалы, текстовые файлы)
- более **30 тыс.** интерактивных сценариев уроков
- почти **35 тыс.** интерактивных приложений
- более 20 тыс. тестов и тестовых заданий
- более 840 учебных пособий
- 359 учебников издательств
- 6 виртуальных лабораторий

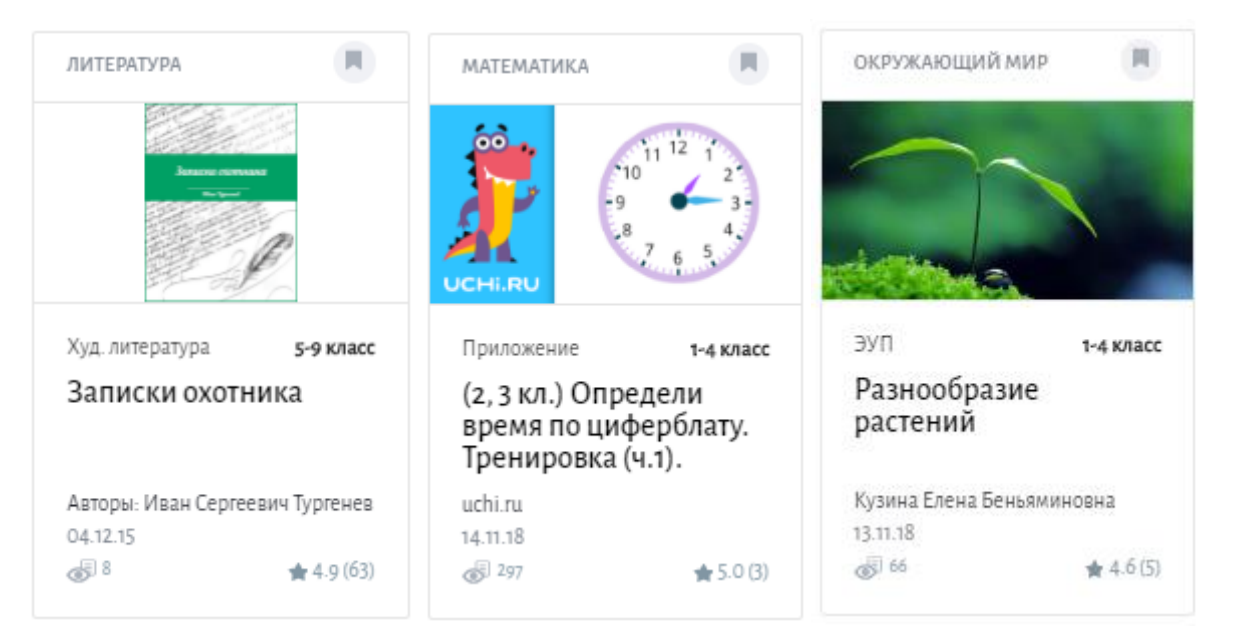

#### uchebnik.mos.ru

#### Как получить доступ в Библиотеку МЭШ

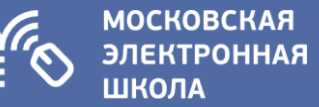

Общее обр

### ЧЕРЕЗ ЭЛЕКТРОННЫЙ ДНЕВНИК

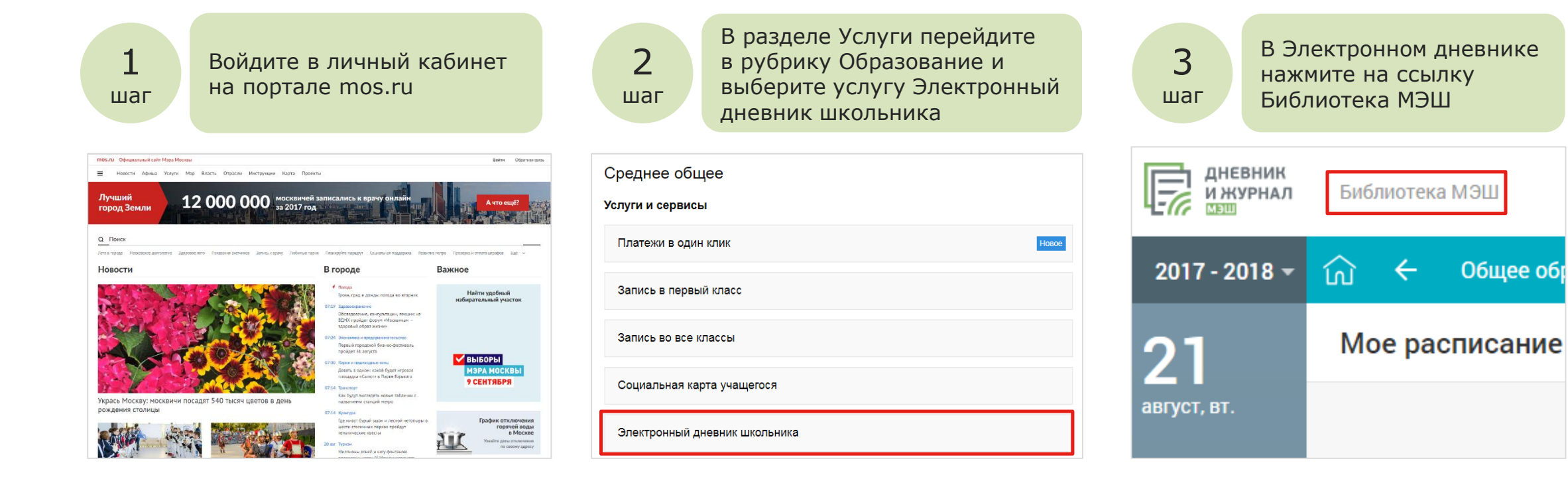

#### Как получить доступ в Библиотеку МЭШ

московская электронная школа

#### **ЧЕРЕЗ ПОРТАЛ UCHEBNIK.MOS.RU**

| 1<br>шаг Войдите в<br>Электронный<br>дневник через<br>портал mos.ru | 2<br>шаг Перейдите в<br>Библиотеку МЭШ      | 3<br>шаг В разделе Настройки<br>нажмите на кнопку<br>Изменить пароль и<br>введите новый пароль | 4<br>шаг Перейдите на<br>портал<br>uchebnik.mos.ru |
|---------------------------------------------------------------------|---------------------------------------------|------------------------------------------------------------------------------------------------|----------------------------------------------------|
| Среднее общее<br>Услуги и сервисы                                   | <b>дневник</b><br>ижурнал<br>Библиотека МЭШ | Настройки учетной записи                                                                       | Вход в библиотеку                                  |
| Платежи в один клик                                                 | 2017 - 2018 - 🏠 🔶 Общее обр                 | Почта                                                                                          |                                                    |
| Запись в первый класс Запись во все классы                          | 21 мое расписание                           | Пространство для хранения материалов                                                           | Пароль                                             |
| Социальная карта учащегося                                          |                                             | Использовано 0 байт из 20 ГБ                                                                   | Войти Забыли пароль?                               |
| Электронный дневник школьника                                       |                                             | Пароль<br>Изменить пароль                                                                      |                                                    |

Подробная инструкция размещена на информационном портале Библиотеки МЭШ https://uchebnik.mos.ru/help/

- В качестве логина введите адрес электронной почты
   Врадита породи
- 2. Введите пароль

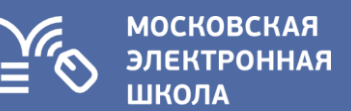

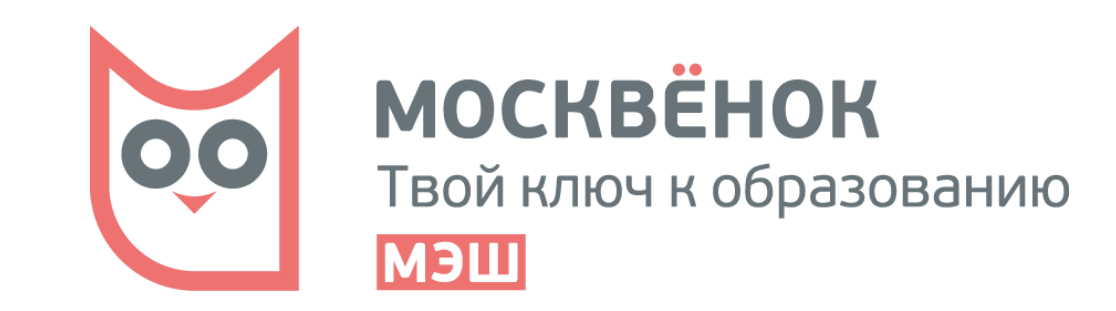

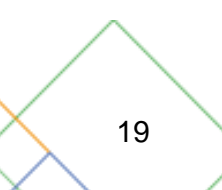

#### Москвёнок для родителей

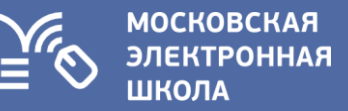

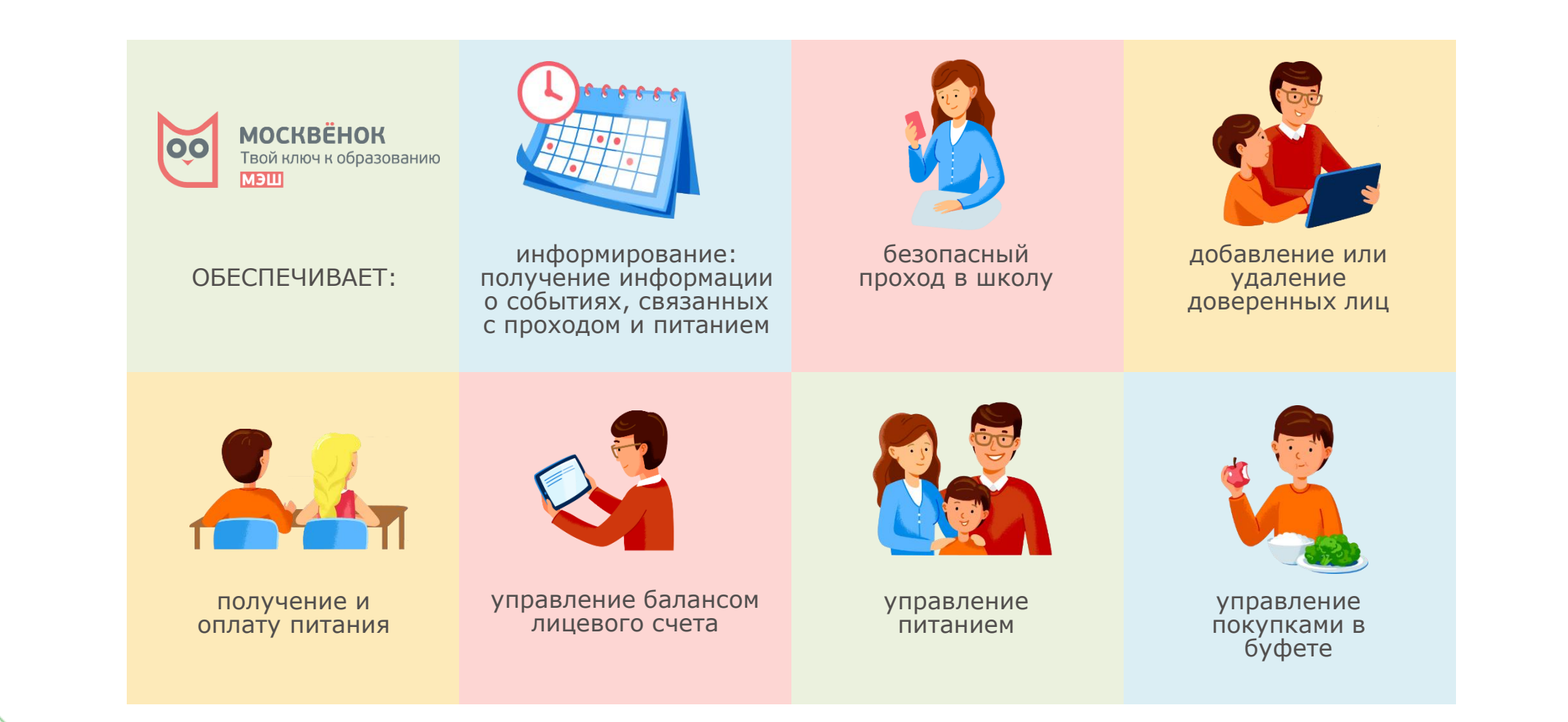

#### Подключение услуги Москвёнок

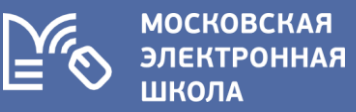

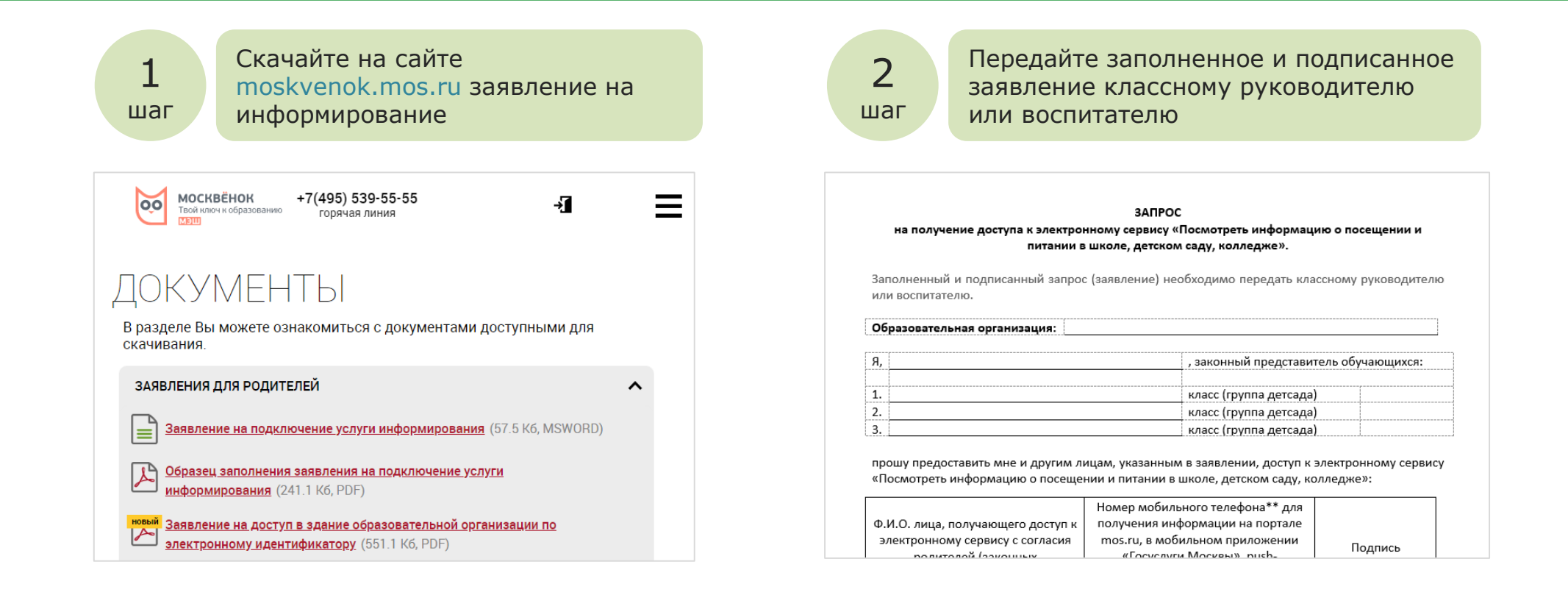

Для получения услуги необходимо быть зарегистрированным на портале mos.ru

Получить дополнительную информацию о Москвёнке можно на сайте moskvenok.mos.ru

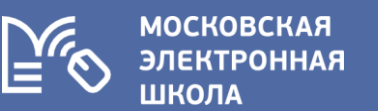

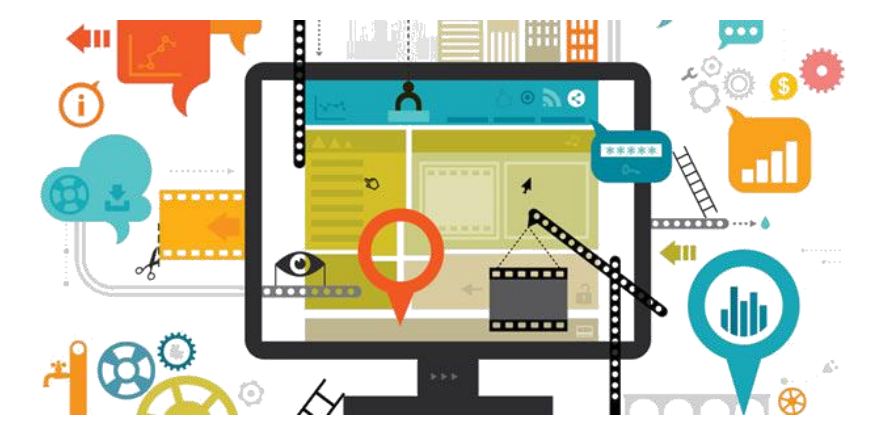

# Куда обращаться, если у вас есть вопрос или пожелание по нашим сервисам

#### Служба технической поддержки

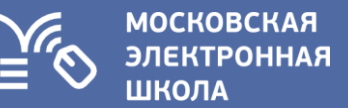

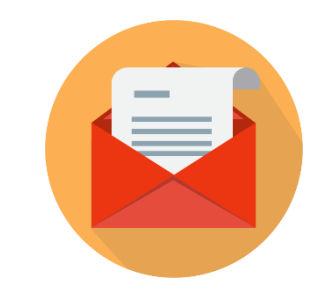

Телефон для обращений в службу техподдержки для родителей и детей Электронная почта по вопросам работы Электронного дневника

### +7(499)539-55-55

#### dnevnik@mos.ru

#### Служба технической поддержки

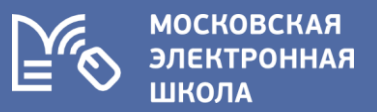

## В техподдержку можно написать и через форму обратной связи в Электронном дневнике

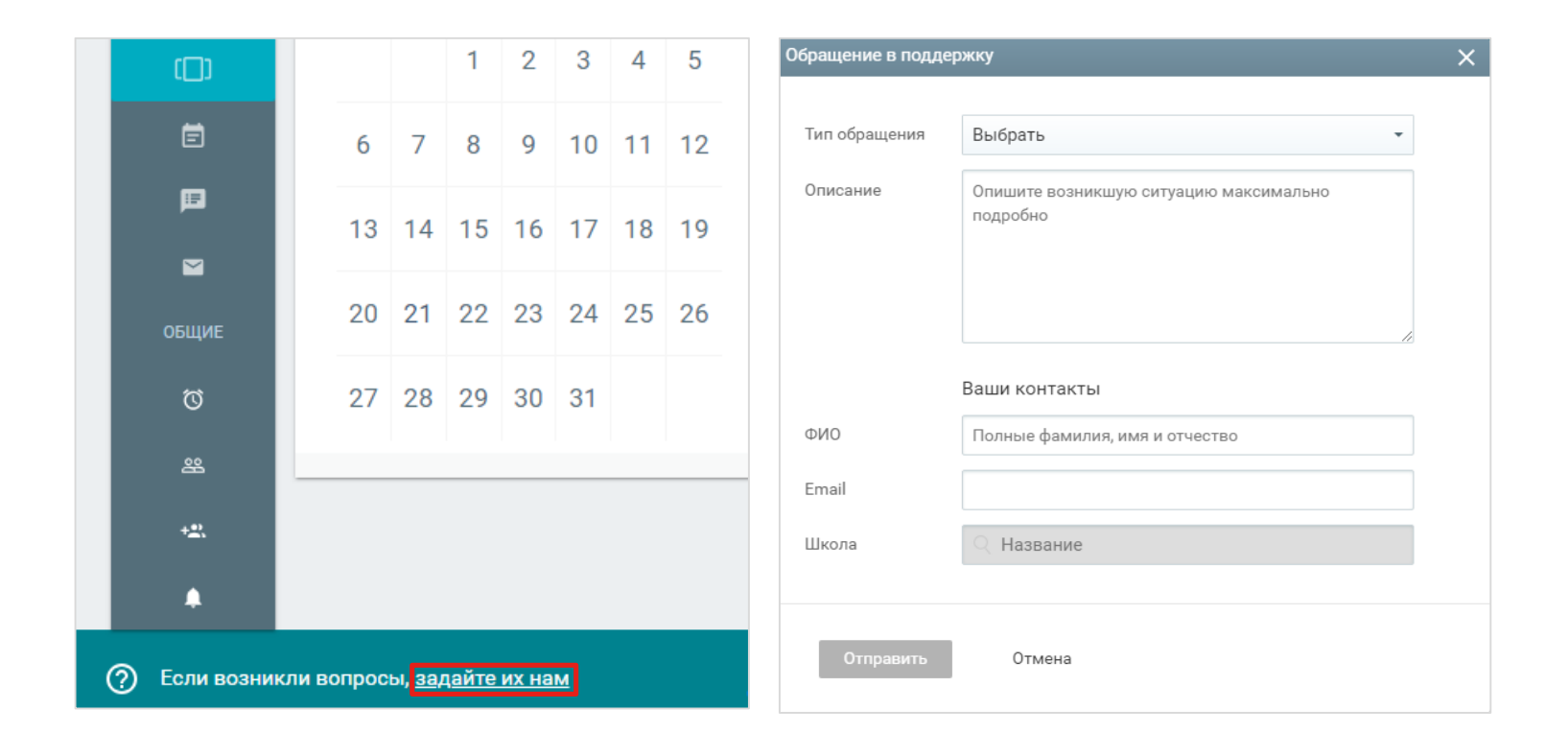

#### Дополнительная информация о проекте

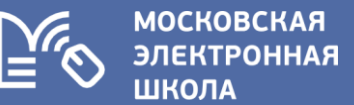

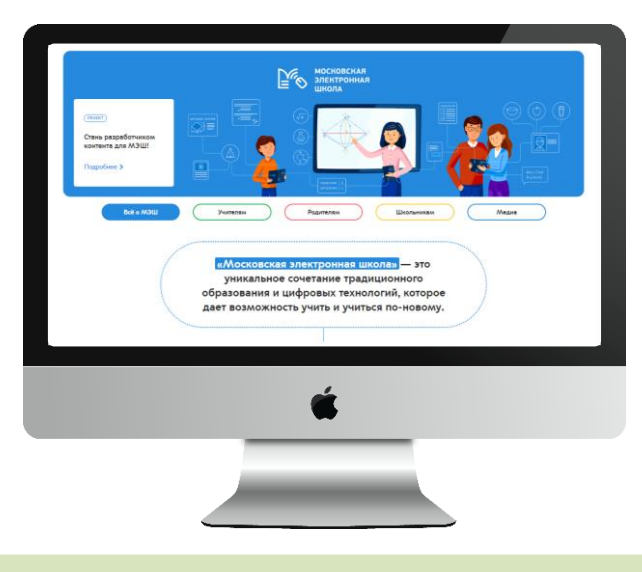

#### Страница проекта на портале mos.ru

https://www.mos.ru/city/projects/mesh

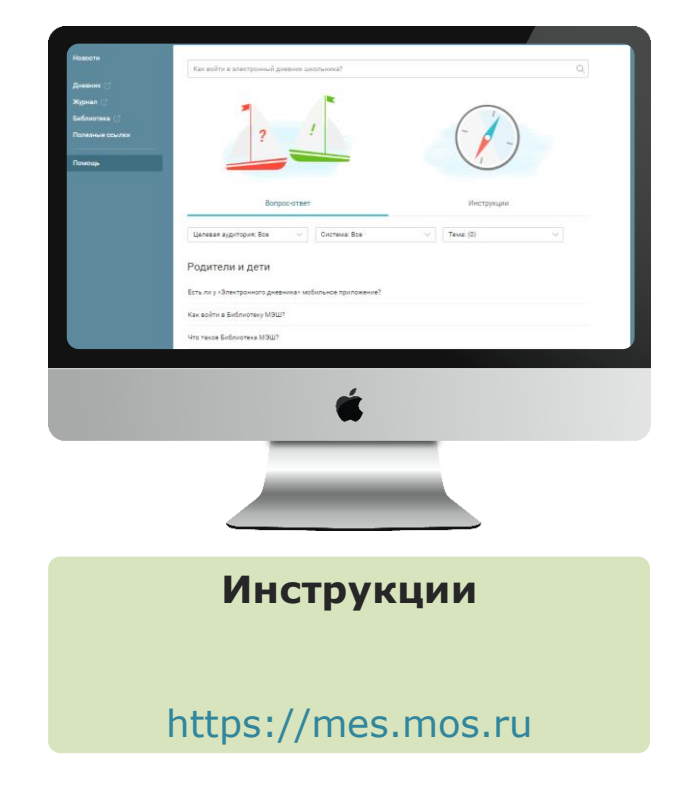

#### МЭШ в социальных сетях

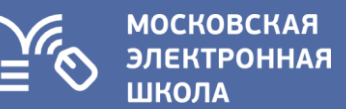

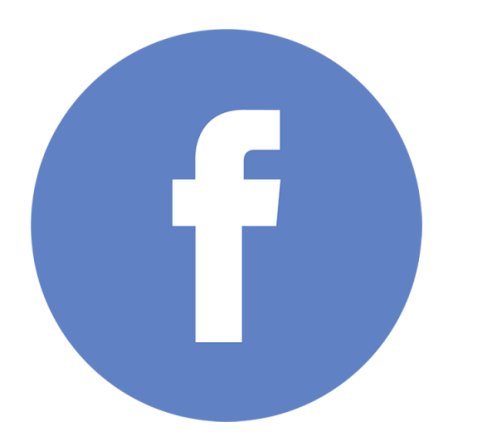

facebook.com/obrmos

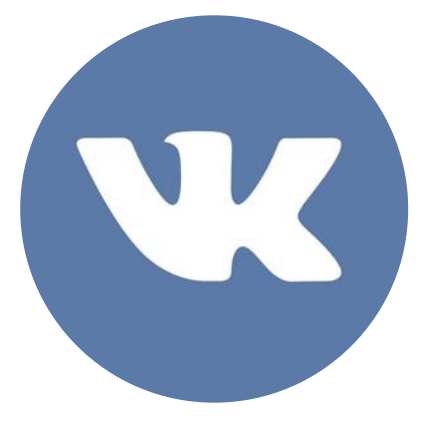

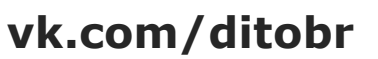

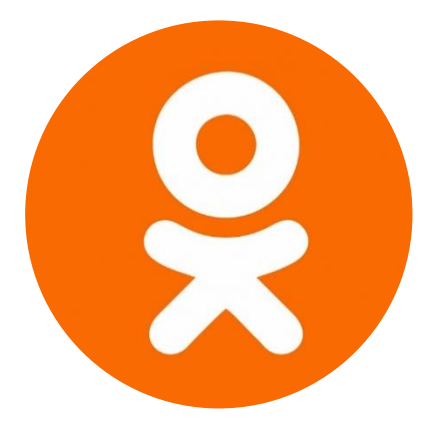

ok.ru/ditobr

#### Общая информация

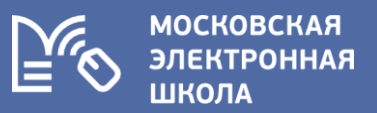

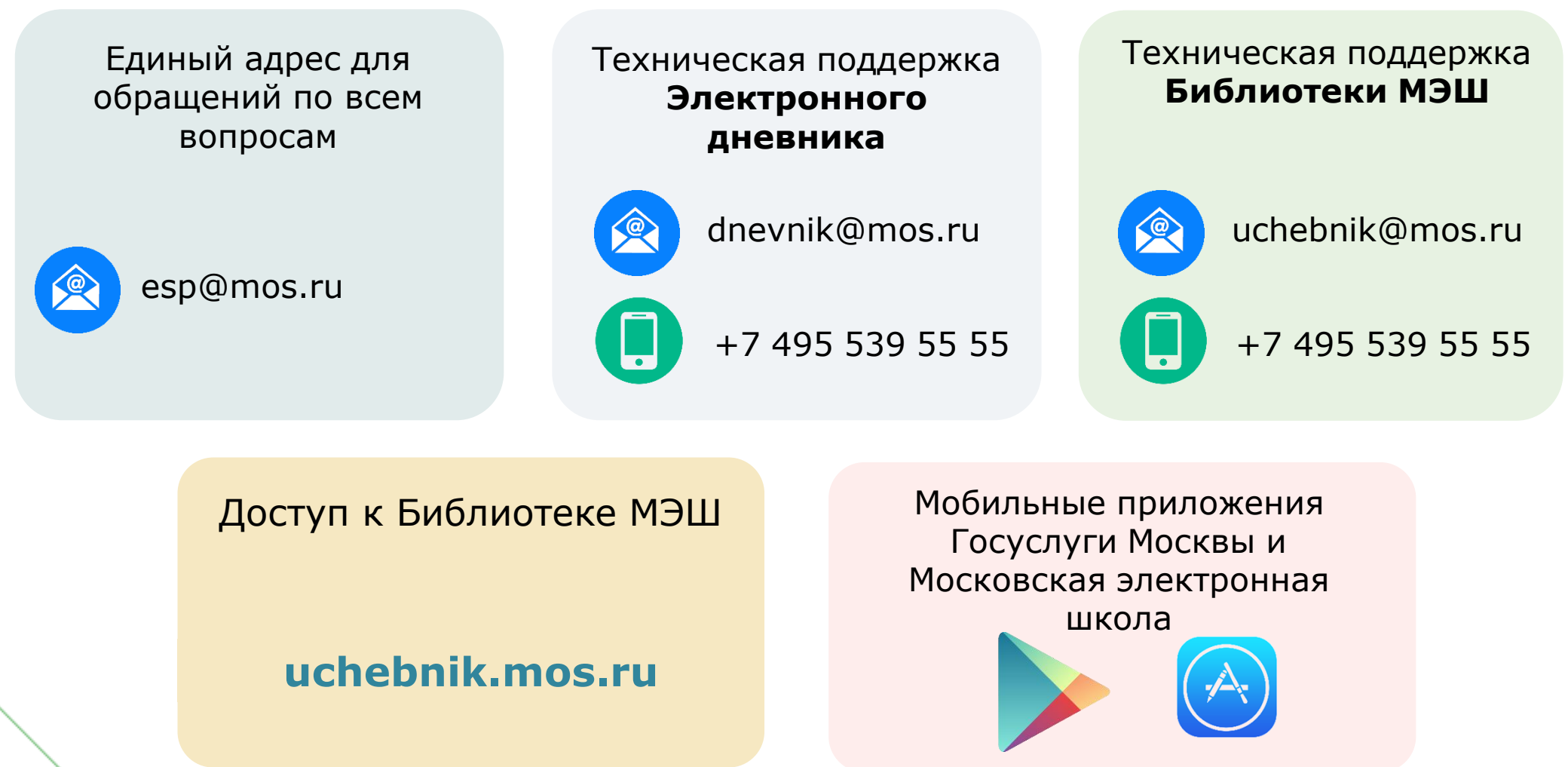